# **Configure EIGRP IPV6 on ASA**

# Contents

#### **Introduction**

#### **Prerequisites**

Minimum Supported Software and Hardware Platforms

**Requirements** 

Components Used

#### EIGRP for IPV6

#### What is New

#### **Limitations**

Supported

Not Supported

#### **Feature Details**

**Functional Feature Description** 

#### **EIGRP Features**

EIGRP Functional Overview

How It Works

EIGRP Message Flows

Establishing Neighborship

#### Internal View / ASA CLI

Neighborship: Basic Config and Multi/Unicast

Neighborship: Specify Interface and Router ID

Basic Neighborship

#### <u>Verify</u>

Check Neighborship State

Hello and Hold Interval Configuration

Passive Interface Configuration

Distribute List for Route Filtering

Redistributing Routes from Other Protocols

#### **EIGRP IPv6 in ASDM**

Overview of New Options for EIGRPv6

EIGRPv6 Configuration in Interface

Configure EIGRPv6 Settings for an Interface

Process Instances and Passive Interfaces

Passive Interfaces Configuration

Router EIGRP and Default Metrics Configuration

Filter Rules (Distribute-List) Configuration

Redistribute Routes Configuration

Neighbor: Unicast Router Mode

Multicast Router Mode

**IPv6 EIGRP in CSM** 

| Overview of New Options in CSM for EIGRPv6 |
|--------------------------------------------|
| Enable EIGRP IPv6 Support                  |
| EIGRP IPv6 Setup Tab                       |
| EIGRP IPv6 Neighbors Tab                   |
| EIGRP IPv6 Redistribution Tab              |
| EIGRP IPv6 Summary Address Tab             |
| EIGRP IPv6 Interfaces Tab                  |
| Troubleshooting                            |
| Steps to Troubleshoot                      |
| Sample Problem                             |
| Revision History                           |
|                                            |

# Introduction

This document describes how to configure EIGRP IPV6 on Cisco Adaptive Security Appliance (ASA).

# Prerequisites

## **Minimum Supported Software and Hardware Platforms**

| Min Supported Manager<br>Version | Managed Devices   | Min Supported Managed<br>Device Version Required | Notes    |
|----------------------------------|-------------------|--------------------------------------------------|----------|
| ASA                              | All ASA platforms | 9.20.1                                           | CLI      |
| CSM                              | All ASA platforms | 4.27                                             | CSM GUI  |
| ASDM                             | All ASA platforms | 7.20.1                                           | ASDM GUI |

## Requirements

Cisco recommends that you have knowledge of these topics:

- Cisco Security Manager
- Adaptive Security Device Manager

## **Components Used**

The information in this document is based on these software and hardware versions:

- Cisco Adaptive Security Appliance (ASA), 9.20.1 or higher
- Cisco Security Manager (CSM) running 4.27
- Cisco Adaptive Secuirty Device Manager running 7.20.1

The information in this document was created from the devices in a specific lab environment. All of the

devices used in this document started with a cleared (default) configuration. If your network is live, ensure that you understand the potential impact of any command.

# EIGRP for IPV6

• EIGRP is already supported and available on ASA. The demand for EIGRP IPV6 is increasing.

• The configuration for EIGRPv4 and EIGRPv6 are similar, but they can be configured and managed independently.

• Due to differences in protocols, configuration and operation differ slightly.

# What is New

• In earlier releases EIGRP was supported only for IPv4 and from ASA 9.20 onwards, EIGRP would be supported with IPV6.

• Support for EIGRP IPv6 with link-local address on ASA only.

# Limitations

# Supported

- EIGRPv6 is currently supported on ASA only on routed mode, HA, and cluster.
- EIGRPv6 neighborship can be enabled only with link local address.

## **Not Supported**

- Transparent mode
- Multi Context
- Authentication
- On FTD

# **Feature Details**

## **Functional Feature Description**

- EIGRP for IPv6 uses the same framework as EIGRP for IPv4.
- EIGRP IPv6 would communicate only with IPv6 peers and advertise only IPv6 routes.

EIGRP IPV4 and EIGRP IPv6 share similar characteristics as well like:

- Neighbor, routing, and topology tables are maintained.
- It uses DUAL stack for fast convergence and loop free network.

The differences are:

- The network command under router-mode is not used for EIGRP IPv6.
- Use ipv6 router eigrp <AS> to enable EIGRP IPV6 router process.
- Explicitly configure ipv6 eigrp <AS> to enable EIGRP IPv6 on specific interface.
- User configured IPv6 address cannot be used to establish neighborship.
- Authentication is not supported in current release.

# **EIGRP** Features

## **EIGRP Functional Overview**

- EIGRP for IPv6 would be same as EIGRP IPv4.
- EIGRP uses the Diffusing Update Algorithm (DUAL) to achieve rapid convergence.
  - DUAL not only calculates the best routes but also loop free routes.

There are mainly two tables used by DUAL to for calculation of best route. They are neighbor routing table, topology table.

DUAL calculates alternative path based on reported feasible distance.

• The neighbor table keeps track of all directly connected neighbors. Hello packets are used to check that status of neighbor.

• Topology table keeps information on metrics of all routes in the network. Successor and feasible successor keep the best path and alternate path information.

# **How It Works**

Hello messages are used to discover neighbor before establishing adjacency.

Update messages are exchanged between neighbors to build topology table and routing table.

Query messages are sent to other EIGRP neighbors for a feasible successor when DUAL is re-computing a route in which the firewall does not have a feasible successor.

Reply messages are sent as the response to an EIGRP Query packet.

Acknowledge messages are used to acknowledge EIGRP Updates, Queries, and Replies.

## **EIGRP Message Flows**

EIGRP IPv6 uses a Hello packet to discover other EIGRP-capable devices on directly attached links and to form neighbor relationships.

EIGRP IPv6 transmits Hello packets with a source address being the link-local address of the transmitting interface.

Hello messages are like keep alive messages to keep track of the neighbor status.

Default timer of hello message is 5 seconds. Upon Hello message exchange, an update message is received and sent. This is used to build the topology table and install the routes in the RIB accordingly.

## **Establishing Neighborship**

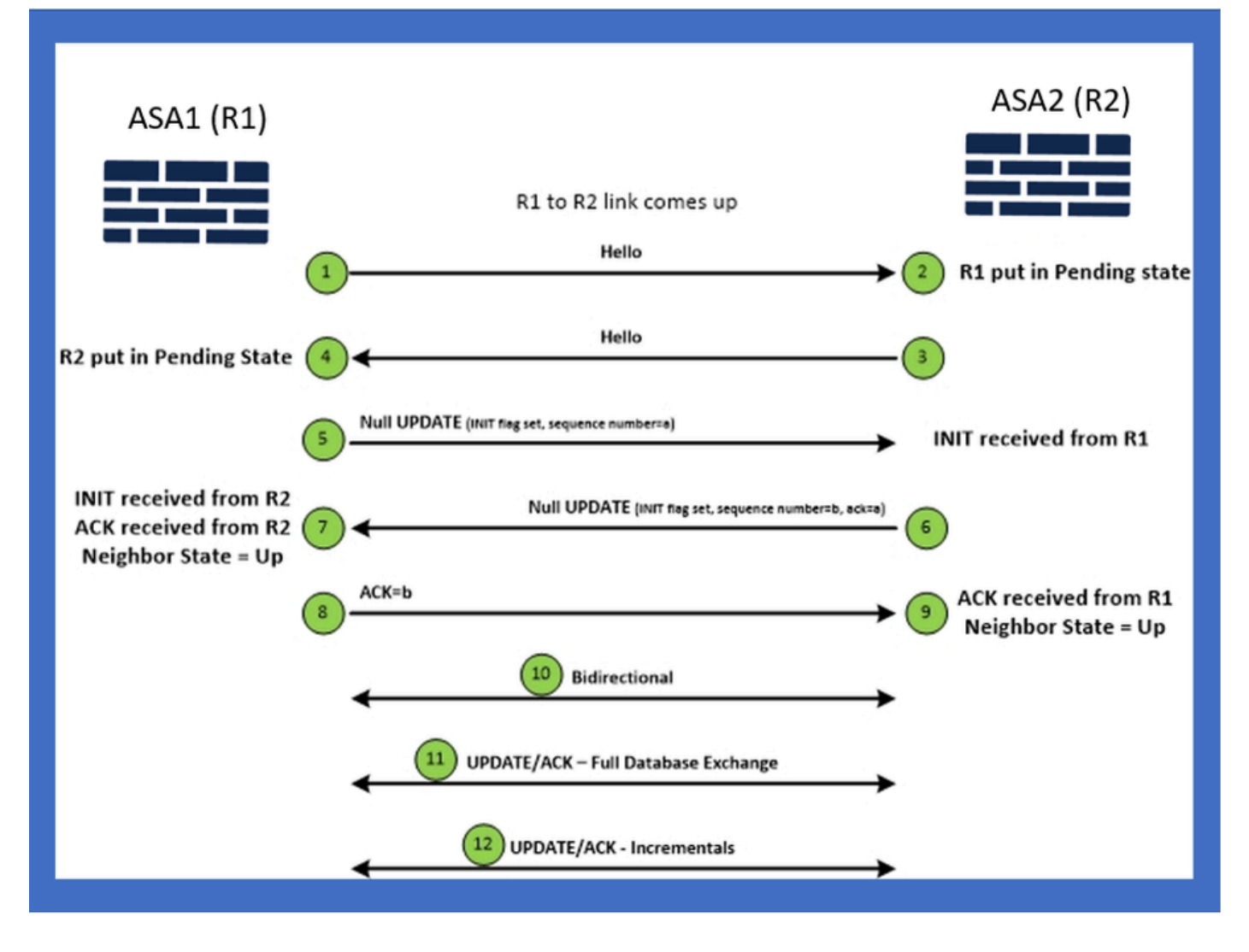

# Internal View / ASA CLI

# Neighborship: Basic Config and Multi/Unicast

To establish neighborship, router mode config is needed. It is the same for IPv4 except for the config starts with IPv6 keyword.

It also needs to attach the participating interface to autonomous system.

Neighborship can be formed in two ways, using either multicast or unicast.

| Multicast router mode config                                                                                          | Unicast router mode config                                                   |
|----------------------------------------------------------------------------------------------------|------------------------------------------------------------------------------|
| ciscoasa(config-rtr)# ipv6 router eigrp 100<br>ciscoasa(config-rtr)# show run ipv6<br>!<br>ipv6 router eigrp 100<br>! | ipv6 router eigrp 100<br>neighbor fe80::250:56ff:fe9f:9e3d interface r0<br>! |

Neighborship: Specify Interface and Router ID

- In addition to router mode configuration, the interface participating in the neighborship needs to be attached to respective autonomous system.
- Make sure to enable IPv6 on the interface.
- Router id is needed for neighborship to form. It would be taken implicitly from the IPv4 interface, or it has to be configured explicitly under router mode, else neighborship would not be formed.

### **Basic Neighborship**

You have simply directed connected topology and configuration for unicast and multicast neighborship.

| Multicast Topology                                                                                                    | Unicast Topology                                                                                                    |                                                                                                    |                                                                                                    |  |
|----------------------------------------------------------------------------------------------------|----------------------------------------------------------------------------------------------------|----------------------------------------------------------------------------------------------------|----------------------------------------------------------------------------------------------------|--|
| !<br>interface GigabitEthernet0/0<br>nameif left<br>security-level 0<br>ip address 2.2.2.1 255.255.255.0<br>ipv6 enable<br>ipv6 eigrp 100<br>Ipv6 router eigrp 100<br>! | !<br>interface GigabitEthernet0/0<br>nameif left<br>security-level 0<br>ip address 2.2.2.2 255.255.255.0<br>ipv6 enable<br>ipv6 eigrp 100<br>ipv6 router eigrp 100<br>! | !<br>interface GigabitEthernet0/0<br>nameif left<br>security-level 0<br>ip address 2.2.2.1 255.255.255.0<br>ipv6 enable<br>ipv6 eigrp 100<br>ipv6 router eigrp 100<br>neighbor fe80::250:56ff:fe9f:c2ba interface left<br>! | !<br>interface GigabitEthernet0/0<br>nameif left<br>security-level 0<br>ip address 2.2.2.2 255.255.255.0<br>ipvő enable<br>ipvő eigrp 100<br>ipvő router eigrp 100<br>neighbor fe80::250:56ff:fe9f:628c interface right<br>! |  |
| ASA1                                                                                                    | g0/0 ASA2                                                                                                    | ASA1 g0/0                                                                                                    | g0/0ASA2                                                                                                    |  |

# Verify

### **Check Neighborship State**

show ipv6 eigrp neighbors is used to check the neighborship state.

<#root>

ciscoasa(config-rtr)# show ipv6 eigrp neighbors

EIGRP-IPv6 Neighbors for AS(50)

| H Address            | Interface | Hold | Uptime<br>(sec) | SRTT<br>(ms) | RTO  | Q<br>Cnt |     | Seq<br>Num               |
|----------------------|-----------|------|-----------------|--------------|------|----------|-----|--------------------------|
| 1 Link-local address | : m3      | 12   | 1w3d            | 270          | 1620 | 0        | 153 | fe80::250:56ff:fe9f:e7e8 |
| 0 Link-local address | : m2      | 12   | 1w3d            | 174          | 1044 | 0        | 152 | fe80::250:56ff:fe9f:8d83 |

## Hello and Hold Interval Configuration

- Hello interval and Hold interval can be configured using the configurations under interface.
- For non-broadcast multiple access network (NBMA) interfaces, the default value of hello timer is **5** seconds and hold time default value is **15 seconds**.

<#root>

```
interface mode commands/options:
    <1-65535> Seconds between hello transmissions
    ciscoasa(config-if)#
    ciscoasa(config-if)# ipv6 hold-time eigrp 200 ?
    interface mode commands/options:
        <1-65535> Seconds before neighbor is considered down
    ciscoasa(config-if)#
```

### **Passive Interface Configuration**

• In case you do not want an interface to form neighborship, **passive-interface** config can be used so that Hellos on the interface would not be sent and not form adjacency.

<#root>

```
ciscoasa(config-rtr)# passive-interface ?
```

ipv6-router mode commands/options:

Current available interface(s):

default Suppress routing updates on all interfaces

g0 Name of interface GigabitEthernet0/0

mgmt Name of interface Management0/0

ciscoasa(config-rtr)#

#### **Distribute List for Route Filtering**

• Distribute list can be used along with the prefix config to filter routing updates either incoming or outgoing for given interface.

<#root>

ciscoasa(config-rtr)# distribute-list prefix-list abc ?

ipv6-router mode commands/options:

- in Filter incoming routing updates
- out Filter outgoing routing updates

ciscoasa(config-rtr)#

### **Redistributing Routes from Other Protocols**

- Routes from other routing protocols can be redistributed into EIGRP.
- Use the **redistribute** command under router.

<#root>

```
ciscoasa(config-rtr)# redistribute ?
```

ipv6-router mode commands/options:

|   | bgp                   | Border Gateway Protocol (BGP)                      |  |  |  |  |  |
|---|-----------------------|----------------------------------------------------|--|--|--|--|--|
|   | connected             | Connected Routes                                   |  |  |  |  |  |
|   | eigrp                 | Enhanced Interior Gateway Routing Protocol (EIGRP) |  |  |  |  |  |
|   | isis                  | ISO IS-IS                                          |  |  |  |  |  |
|   | ospf                  | Open Shortest Path First (OSPF)                    |  |  |  |  |  |
|   | static                | Static Routes                                      |  |  |  |  |  |
| с | ciscoasa(config-rtr)# |                                                    |  |  |  |  |  |

# **EIGRP IPv6 in ASDM**

### **Overview of New Options for EIGRPv6**

- EIGRPv6 support is added as part of ASDM 7.20.1.
- EIGRPv6 configuration added as part of interfaces sub CLI command.
- EIGRPv6 configuration added in router and support router commands.

## **EIGRPv6** Configuration in Interface

- 1. Navigate to Configuration > Device Setup > Routing > EIGRPv6.
- 2. Select Interface to be able to see all the interfaces which are supported.

| Cisco ASDM                          |                         |               |                       |                |                            |               |                      | -     | o ×              | £ –  |
|-------------------------------------|-------------------------|---------------|-----------------------|----------------|----------------------------|---------------|----------------------|-------|------------------|------|
| File View Tools Wigards Window Help |                         |               |                       |                |                            |               | Type topic to search | Go    | de de            | - 11 |
| A. Rear and an and the cost         |                         | . 0           |                       |                |                            |               |                      |       |                  | - H  |
| Monitoring Save 📢 Refre             | sh Back Porv            | ard 7 Me      | þ                     |                | _                          |               |                      |       | CISCO            | - 11 |
| Device List 라 무 ×                   | Configuration > Device  | Setup > Ro    | uting > EIGRPv6 >     | Interface      |                            |               |                      |       | (                |      |
| 🕈 Add 📋 Delete 🖋 Connect            | Configure Enhanced Inte | erior Gateway | Routing Protocol (EIG | RP) IPv6 parat | eters for specific interf. | aces.         |                      |       |                  |      |
| Find: Go                            | Interface               | Process ID    | Hello Interval        | Hold Time      | Summary Address            | Split Horizon |                      |       | Edit             | - 11 |
|                                     | GipabitEthernet0/0      |               |                       |                |                            | Y             |                      |       |                  | - 11 |
| - 5 10.197.101.58                   | GigabitEthernet0/1      |               |                       |                |                            | Y             |                      |       |                  |      |
| - 10.197.101.60<br>- 10.197.101.61  | GigabitEthernet0/2      |               |                       |                |                            | Y             |                      |       |                  |      |
| ■ 10.197.101.62                     | GigabitEthernet0/4.5    |               |                       |                |                            | Y             |                      |       |                  |      |
| - 10:177.101.02<br>177.18.75.49     | GigabitEthernet0/3      |               |                       |                |                            | Y             |                      |       |                  |      |
| - 3 172.24.23.231                   | GigabitEthernet0/4      |               |                       |                |                            | Y             |                      |       |                  |      |
|                                     | GigabitEthernet0/5      |               |                       |                |                            | Y             |                      |       |                  |      |
| Device Setup                        | GigabitEthernet0/6      |               |                       |                |                            | Y             |                      |       |                  |      |
| A A OSE                             | GigabitEthernet0/7      |               |                       |                | 2001:67c:1111::/64         | Y             |                      |       |                  |      |
| B-44 OSPEV3                         | GigabitEthernet0/1.2    |               | 44                    |                |                            | Y             |                      |       |                  |      |
| D-*A.RIP                            | GigabitEthernet0/8      |               |                       |                | 2006::/16                  | Y             |                      |       |                  |      |
| E TIGPP                             | Management0/0           |               |                       |                |                            | Y             |                      |       |                  |      |
| EIGPPv6                             |                         |               |                       |                |                            |               |                      |       |                  |      |
| * Setup                             |                         |               |                       |                |                            |               |                      |       |                  |      |
| •2. Filter Rules                    |                         |               |                       |                |                            |               |                      |       |                  |      |
| - telface                           |                         |               |                       |                |                            |               |                      |       |                  |      |
| - Z Redstribution                   |                         |               |                       |                |                            |               |                      |       |                  |      |
| Static Neighbor                     |                         |               |                       |                |                            |               |                      |       |                  |      |
| 3. Device Setup                     |                         |               |                       |                |                            |               |                      |       |                  | - 11 |
|                                     |                         |               |                       |                |                            |               |                      |       |                  | - 11 |
| E g riewai                          |                         |               |                       |                |                            |               |                      |       |                  | - 11 |
| Remote Access VPN                   |                         |               |                       |                |                            |               |                      |       |                  | - 11 |
| Re-to-Ske VPN                       |                         |               |                       |                |                            |               |                      |       |                  | - 11 |
| Device Management                   |                         |               |                       |                |                            |               |                      |       |                  | - 11 |
|                                     |                         |               |                       |                | Annhy P                    | arat          |                      |       |                  |      |
|                                     |                         |               |                       |                | AN1 1                      | eser          |                      |       |                  | - 11 |
|                                     |                         |               |                       |                | cisco 15                   |               | à 🖗 🍰 🔂              | 10/11 | /22 6:46:17 PM ( | JTC  |
|                                     |                         |               |                       |                |                            |               |                      |       |                  | n    |

# **Configure EIGRPv6 Settings for an Interface**

- 1. Navigate to **Configuration > Device Setup > Routing > EIGRPv6 > Interface**.
- 2. Select Interface and click Edit.
- 3. Select checkbox(es) to configure process ID, Hello Interval, Hold Time, Split Horizon, and/or Summary Address.
- 4. Configure the settings, then click **OK**.
- 5. Click Send.
- 6. When the CLI's appear, Click Send, Cancel, or Save to File.

| Cisco ASDM                                         |                          |               |                                             |                |                           |                         |                       |        |                    |
|----------------------------------------------------|--------------------------|---------------|---------------------------------------------|----------------|---------------------------|-------------------------|-----------------------|--------|--------------------|
| <u>File View Tools Wigards Window Help</u>         |                          |               |                                             |                |                           |                         | Type topic to search  | Go     | ahaha              |
| Home 🗞 Configuration 🔯 Monitoring 🔚 Save 🔇 Refresh | 🕒 Back 🔘 Forwa           | rd 🢡 Hel      | 0                                           |                |                           |                         |                       |        | CISCO              |
| Device List 🗗 🖗 🗙 🖸                                | onfiguration > Device !  | Setup > Rou   | ting > EIGRPv6 >                            | Interface      |                           |                         |                       |        |                    |
| 🗣 Add 📋 Delete 🚿 Connect                           | Configure Enhanced Inter | ior Gateway R | outing Protocol (EIG                        | RP) IPv6 param | neters for specific inter | faces.                  |                       |        |                    |
| Find: Go                                           | Interface                | Process ID    | Hello Interval                              | Hold Time      | Summary Address           | Split Horizon           |                       |        | Edit               |
| 10.197.101.57                                      | GigabitEthernet0/0       |               |                                             |                |                           | Y                       |                       |        |                    |
|                                                    | GigabitEthernet0/1       | -             |                                             |                |                           | Y                       |                       |        |                    |
|                                                    | GigabitEthernet0/2       | Preview       | CLI Commands                                |                |                           |                         | ×                     |        |                    |
|                                                    | GigabitEthernet0/4.5     | The following | CLI commands are                            | enerated base  | d on the changes you      | made in ASDM. To sen    | d the commands to the |        |                    |
|                                                    | GigabitEthernet0/4       | ASA, click Se | nd. To not send the                         | commands and   | continue making chang     | ges in ASDM, click Cano | el.                   |        |                    |
| · · · · · · · · · · · · · · · · · · ·              | GigabitEthernet0/5       | interface     | GioabitEthernet0/5                          |                | _                         |                         |                       |        |                    |
| Device Setup                                       | GigabitEthernet0/6       | lov6 ek       | rp 22                                       |                |                           |                         |                       |        |                    |
| ⊕-*a_OSPF ^                                        | GigabitEthernet0/7       | ipv6 he       | lo-interval eigrp 22<br>Id-time eigrp 22 34 | 10             |                           |                         |                       |        |                    |
| ⊕-•2ª OSPFv3                                       | GigabitEthernet0/8       | ipv6 su       | mmary-address eigr                          | 22 2006::/16   |                           |                         |                       |        |                    |
| ⊕-*e_KIP<br>⊕-*a_EIGRP                             | Management0/0            | no ipvé       | split-horizon eigrp 2                       | 2              |                           |                         |                       |        |                    |
| ⊖ • • EIGRP∨6                                      |                          | <u> </u>      |                                             |                |                           |                         |                       |        |                    |
| - A Setup                                          |                          |               |                                             |                |                           |                         |                       |        |                    |
|                                                    |                          |               |                                             |                |                           |                         |                       |        |                    |
| Redistribution                                     |                          |               |                                             |                |                           |                         |                       |        |                    |
| Static Neighbor V                                  |                          |               |                                             |                |                           |                         |                       |        |                    |
| 💑 Device Setup                                     |                          |               |                                             |                |                           |                         |                       |        |                    |
| Firewal                                            |                          |               |                                             |                |                           |                         |                       |        |                    |
| Remote Access VPN                                  |                          |               |                                             |                |                           |                         |                       |        |                    |
| Ste-to-Site VPN                                    |                          |               |                                             |                |                           |                         |                       |        |                    |
| Device Management                                  |                          |               |                                             | Send           | Cancel                    | Save To File            |                       |        |                    |
| 30<br>                                             | -                        |               |                                             |                |                           |                         |                       |        |                    |
|                                                    |                          |               |                                             |                | cisco 15                  |                         | D 🛃 🔂                 | 10/11/ | /22 6:59:37 PM UTC |

# **Process Instances and Passive Interfaces**

- 1. Navigate to **Configuration > Device Setup > Routing > EIGRPv6 > Set up**.
- 2. Able to See Process Instances and Passive Interfaces.
- 3. Under Process Instances, Enable EIGRPv6 Process.

| Gisco ASDM                                      |                                                                   |                                              |                      | -      | a ×               |
|-------------------------------------------------|-------------------------------------------------------------------|----------------------------------------------|----------------------|--------|-------------------|
| File View Tools Wizards Window Help             |                                                                   |                                              | Type topic to search | Go     | alada             |
| Home 🗞 Configuration 📴 Monitoring 🔚 Save 🔇 Refu | resh 🔇 Back 🔘 Forward 🦻 Help                                      |                                              |                      |        | cisco             |
| Device List 🗗 🖓 🌣 🕹                             | Configuration > Device Setup > Routing > EIGRPv6 > Set            | up.                                          |                      |        |                   |
| 🕈 Add 📋 Delete 🖋 Connect                        | Enable at least one EIGRPv6 Process Instance and define networks  | 5.                                           |                      |        |                   |
| Find: Go                                        |                                                                   |                                              |                      |        |                   |
| - D10.197.101.57                                | Process Instances Passive Interfaces                              |                                              |                      |        |                   |
| - 5 10.197.101.58<br>10.197.101.60              | A maximum of one EIGRPv6 process can be configured. To remov      | we an EIGRPv6 process, disable the checkbox. |                      |        |                   |
| - 3 10.197.101.61                               | Prinzipalities on a state of the process carries conteger carries | reaction reported water on the second        |                      |        |                   |
| - 3 10.197.101.62                               | EIGRPv6 Process                                                   |                                              |                      |        |                   |
|                                                 | Enable this EIGRPv6 Process                                       |                                              |                      |        |                   |
|                                                 | EIGRPv6 Process Advanced                                          |                                              |                      |        |                   |
| Device Setup                                    |                                                                   | 1                                            |                      |        |                   |
| B B OSPF ↑                                      |                                                                   |                                              |                      |        |                   |
|                                                 |                                                                   |                                              |                      |        |                   |
| · · · · EIGRP                                   |                                                                   |                                              |                      |        |                   |
|                                                 |                                                                   |                                              |                      |        |                   |
| *it, Filter Rules                               |                                                                   |                                              |                      |        |                   |
| - Interface                                     |                                                                   |                                              |                      |        |                   |
| Redistribution     Set Redistribution           |                                                                   |                                              |                      |        |                   |
|                                                 |                                                                   |                                              |                      |        |                   |
| Device Setup                                    |                                                                   |                                              |                      |        |                   |
| 🕄 Frewal                                        |                                                                   |                                              |                      |        |                   |
| Remote Access VPN                               |                                                                   |                                              |                      |        |                   |
| 🙀 Ste-to-Site VPN                               |                                                                   |                                              |                      |        |                   |
| Device Management                               |                                                                   |                                              |                      |        |                   |
|                                                 |                                                                   | Apply Reset                                  |                      |        |                   |
| Device configuration refreshed successfully.    |                                                                   | cisco 15                                     | i 🖓 🖓 🍰 🔂 👘 🙆        | 10/11/ | 22 7:19:07 PM UTC |

# **Passive Interfaces Configuration**

- Navigate to Configuration > Device Setup > Routing > EIGRPv6 > Set up.
   Click Passive Interfaces > Add > Select Interface.

| Home 🖓 Configuration 🔯 Monitoring                                                                                                    | ip<br>Save 🔇 Refresh 🔇 Back 🔘         | Forward 🤰 Help                               | ( ) for other or and ( ) | CIS    |
|----------------------------------------------------------------------------------------------------|---------------------------------------|----------------------------------------------|--------------------------|--------|
| Device List                                                                                                    | G Q X Configuration > De              | evice Setup > Routing > EIGRPv6 > Setup      |                          |        |
| 🕈 Add 📋 Delete 🔊 Connect                                                                                                    | Enable at least one E                 | IGRPv6 Process Instance and define networks. |                          |        |
| Find: Go                                                                                                    |                                       |                                              |                          |        |
| 10.197.101.57                                                                                                    | <ul> <li>Process Instances</li> </ul> | Passive Interfaces                           |                          |        |
|                                                                                                    | Configure the pass                    | ive interfaces for EIGRP Process             |                          |        |
| 3 10.197.101.61                                                                                                    | 6                                     | Suppress routing updates on all interfaces.  |                          |        |
|                                                                                                    |                                       |                                              |                          |        |
|                                                                                                    | ✓ Interface                           | EIGRP Process                                | Passive                  | Add    |
| Device Setup                                                                                                    | a e                                   |                                              |                          | Delete |
| er of kin<br>er of kin<br>er of kin | ~                                     | EIGPPv6 AS: 6                                |                          |        |
| Pevice Setup                                                                                                    |                                       |                                              |                          |        |
| Frewall                                                                                                    |                                       |                                              |                          |        |
| Remote Access VPN                                                                                                    |                                       |                                              |                          |        |
|                                                                                                    |                                       |                                              |                          |        |
| Ste-to-Site VPN                                                                                                    |                                       |                                              |                          |        |

### 3. Click **OK**.

### 4. Click **Apply**.

5. The CLI window appears.

| File View Tools Wizards Window Help<br>Window Help<br>Configuration<br>Device List<br>Add Delete & Connect<br>Find:<br>Go<br>10.197.101.58                                                                                                    | sh Back Forward P He<br>Configuration > Device Setup > Ro<br>Enable at least one EIGRPv6 Process Inst<br>Process Instances Passive Interfaces | eb<br>ut <u>ing &gt; EIGRPv6 &gt; Setup</u><br>stance and define networks.                                                                                    | Type topic to search                                                      |                         |
|----------------------------------------------------------------------------------------------------|----------------------------------------------------------------------------------------------------|----------------------------------------------------------------------------------------------------|---------------------------------------------------------------------------|-------------------------|
| ■ 10.197.101.61<br>■ 10.197.101.62<br>■ 172.18.75.49<br>■ 172.24.23.231<br>✓<br>Device Setup ⑦ 9                                                                                                    | 6 V Suppre                                                                                                    | ss routing updates on all interfaces.<br>EIGRP Process                                                                                                    | Passive<br>6 true                                                         | Add Delete              |
| Sope<br>Sope<br>Set<br>Set | The following ASA, click Ser                                                                                                    | CLI Commands<br>(CLI commands are generated based on the changes y<br>nd. To not send the commands and continue making ch<br>ter eigrp 6<br>-interface inside | Courade in ASDM. To send the commands to the anges in ASDM, click Cancel. |                         |
|                                                                                                    |                                                                                                    | Send Cancel                                                                                                    | Save To File                                                              |                         |
| Device configuration refreshed successfully.                                                                                                    |                                                                                                    | cisco                                                                                                    | 15 🕼 🕼 🔂                                                                  | 10/11/22 7:43:57 PM UTC |

# **Router EIGRP and Default Metrics Configuration**

- Navigate to Device Setup > Routing > EIGRPv6 > Set up.
   Click Process Instances > Provide Process ID Value.
- 3. Click Advanced button.
- 4. Provide Router ID, Default Metrics, Stub, and log neighbor values.

| Cisco ASDM                                                                                                    | - 8 X                                |
|----------------------------------------------------------------------------------------------------|--------------------------------------|
| File View Tools Wizards Window Help                                                                                                    | Type topic to search Go              |
| 🛞 Home 🗞 Configuration 📴 Monitoring 🔚 Save 🕞 Refresh 🔇 Back 🔘 Forward 💡 Help                                                                                                    | cisco                                |
| Device List di Q A X Configuration > Device Setup > Routing > EIGRPv6 > S                                                                                                    | is Advanced Properties X             |
| Device List       Image: Configuration > Device Setup > Reating > ELGRPv6 > S       Image: Configuration > Device Setup > Reating > ELGRPv6 Process         Prod       Image: Configuration > Device Setup > Reating > ELGRPv6 Process       Image: Configuration > Device Setup > Reating > ELGRPv6 Process       Image: Configuration > Device Setup > Reating > ELGRPv6 Process         Process Instances       Passive Interfaces       Image: Configuration > Device Setup > Reating > ELGRPv6 Process       Image: Configuration > Device Setup > Reating > ELGRPv6 Process         Image: Configuration > Device Setup       Image: Configuration > Device Setup       Image: Configuration > Device Setup > Reating > ELGRPv6 Process       Image: Configuration > Device Setup         Image: Configuration > Device Setup       Image: Configuration > Device Setup       Image: Configuration > Device Setup       Image: Configuration > Device Setup         Image: Configuration > Device Setup       Image: Configuration > Device Setup       Image: Configuration > Device Setup       Image: Configuration > Device Setup       Image: Configuration > Device Setup         Image: Configuration > Configuration > Configuration > Device Setup       Image: Configuration > Device Setup       Image: Configuration > Device Setup       Image: Configuration > Device Setup         Image: Configuration > Configuration > Configuration > Configuration > Device Setup       Image: Configuration > Device Setup       Image: Configuration > Device Setup       Image: Configuration > Device Setup         Image: Configuration | s Advanced Properties X              |
| Steto-Ste VPN                                                                                                    |                                      |
| Apply                                                                                                    | Reset                                |
| Device configuration refreshed successfully. cisco                                                                                                    | 15 😥 🔯 🛃 🔂 🚹 10/11/22 7:26:47 PM UTC |

- 5. Click Apply.
- 6. The CLI window appears.

| Cisco ASDM                                      |                                                                | – 8 ×                                                                                          |
|-------------------------------------------------|----------------------------------------------------------------|------------------------------------------------------------------------------------------------|
| File View Tools Wizards Window Help             |                                                                | Type topic to search Go                                                                        |
| Home 🗞 Configuration 😥 Monitoring 识 Save 🔇 Refr | resh 🔇 Back 🔘 Forward 🦻 Help                                   | CISCO                                                                                          |
| Device List 🗗 🖓 兴                               | Configuration > Device Setup > Routing > EIGRPv6 > Set         | ctup 🛛                                                                                         |
| 🗣 Add 📋 Delete 🖋 Connect                        | Enable at least one EIGRPv6 Process Instance and define networ | ts.                                                                                            |
| Find: Go                                        |                                                                |                                                                                                |
| 10.197.101.57                                   | Process Instances Passive Interfaces                           | Preview CU Commands                                                                            |
|                                                 | A maximum of one EIGRPv6 process can be configured. To rem     |                                                                                                |
| - 3 10.197.101.61                               | EIGRPv6 Process                                                | commands to the ASA, click Send. To not send the commands and continue making changes in ASDM. |
|                                                 | Enable this EIGRPv6 Process                                    | click Cancel.                                                                                  |
|                                                 | ETCODef Descent 2                                              | ipv6 router eigrp 2                                                                            |
| Device Setup                                    | ELORPYO Process 2 Advanced                                     | default-metric 2 6 5 4 6<br>eignp stub connected static                                        |
| ⊕ •••• OSPF                                     |                                                                | no eigrp log-neighbor-changes                                                                  |
| ⊕-•∰ OSPFv3                                     |                                                                | eigr router-kd 2.3.4.5                                                                         |
| ⊕-*2 RIP                                        |                                                                |                                                                                                |
| ⊖ • • EIGRPv6                                   |                                                                |                                                                                                |
| - A Setup                                       |                                                                |                                                                                                |
|                                                 |                                                                |                                                                                                |
| Redistribution                                  |                                                                |                                                                                                |
| Static Neighbor                                 |                                                                |                                                                                                |
| Revice Setup                                    |                                                                |                                                                                                |
| 🔐 Frewal                                        |                                                                |                                                                                                |
| Remote Access VPN                               |                                                                |                                                                                                |
| Ste-to-Site VPN                                 |                                                                | Send Cancel Save To File                                                                       |
| Device Management                               |                                                                |                                                                                                |
| 20                                              |                                                                | Apply Reset                                                                                    |
| Device configuration refreshed successfully.    |                                                                | disco 15 😥 🔂 🛃 h 10/11/22 7:32:57 PM UTC                                                       |
| -                                               |                                                                |                                                                                                |

# Filter Rules (Distribute-List) Configuration

- 1. Navigate to **Configuration > Device Setup > Routing > EIGRPv6 > Filter Rules**.
- 2. Click Add > Select Prefix list > Direction > Interface.
- 3. Click OK.

| Cisco ASDM                                         |                                     |                                       |                 |             |                         | - 0 X                 |
|----------------------------------------------------|-------------------------------------|---------------------------------------|-----------------|-------------|-------------------------|-----------------------|
| File View Tools Wizards Window Help                |                                     |                                       |                 |             | Type topic to search Go | بالبيال               |
| 🚯 Home 🦓 Configuration 🔯 Monitoring 🔚 Save 🔃 Re    | iresh 🔇 Back 🔘 Forward 💈            | Help                                  |                 |             |                         | CISCO                 |
| Device List 🗗 🖗 🛛                                  | Configuration > Device Setup :      | > Routing > EIGRPv6 > Filter Rule     | 5               |             |                         |                       |
| 🗣 Add î Delete 🖋 Connect                           | Configure filter rules for EIGRP (E | inhanced Interior Gateway Routing Pro | tocol) updates. |             |                         |                       |
| Find: Go                                           | AS D                                | rection Interface                     |                 | Prefix List |                         | Add                   |
| 10.197.101.57                                      |                                     |                                       |                 |             |                         | Delete                |
|                                                    |                                     |                                       |                 |             |                         |                       |
| - 3 10.197.101.61<br>3 10.197.101.62               |                                     |                                       |                 |             |                         |                       |
|                                                    |                                     |                                       |                 |             |                         |                       |
| - <u>B</u> 172.24.23.231 v                         |                                     | Add Filter Rules                      | ×               |             |                         |                       |
| Device Setup 27 4                                  | EIG                                 | RP: 6 V                               |                 |             |                         |                       |
| ⊕ the OSPF                                         | Pre                                 | fix List: test 🗸                      |                 |             |                         |                       |
| ⊕ • 24 OSPFv3<br>⊕ • 24 RIP                        | Dire                                | ction: in v                           |                 |             |                         |                       |
| ⊕ the Eleap                                        |                                     |                                       |                 |             |                         |                       |
| ⊖•¥£ EIGRPv6                                       | ۲                                   | Interface inside 🗸                    |                 |             |                         |                       |
| Q. Fiker Rules                                     |                                     | OK Cancel He                          |                 |             |                         |                       |
| * 2 Interface                                      |                                     |                                       |                 |             |                         |                       |
| Static Neighbor v                                  |                                     |                                       |                 |             |                         |                       |
| Revice Setup                                       |                                     |                                       |                 |             |                         |                       |
| 🚱 Frend                                            |                                     |                                       |                 |             |                         |                       |
| Remote Access VPN                                  |                                     |                                       |                 |             |                         |                       |
| Ste-to-Site VPN                                    |                                     |                                       |                 |             |                         |                       |
| Device Management                                  |                                     |                                       |                 |             |                         |                       |
| 2                                                  |                                     |                                       | Apply           | Réset       |                         |                       |
| User cancelled the configuration update operation. |                                     |                                       | cisco           | 15          | 🗟 🏭 🔂 🕺 10              | /11/22 7:46:17 PM UTC |

- Click **Apply**.
   The CLI window appears.

| 🖾 Cisco ASDM                                                                                                    |                                                     |                                    |                                   |                         | ő X                 |
|----------------------------------------------------------------------------------------------------|-----------------------------------------------------|------------------------------------|-----------------------------------|-------------------------|---------------------|
| File View Tools Wizards Window Help                                                                                                    |                                                     |                                    |                                   | Type topic to search Go | ahaha               |
| Home 🍓 Configuration 📴 Monitoring 🎧 Save 🔇 Refres                                                                                                    | sh 🔇 Back 🔘 Forward 🢡 Help                          |                                    |                                   |                         | CISCO               |
| Device List                                                                                                    | Configuration > Device Setup > Routing > El         | <u>GRPv6</u> > <u>Filter Rules</u> |                                   |                         |                     |
| 🕈 Add 📋 Delete 🔊 Connect                                                                                                    | Configure filter rules for EIGRP (Enhanced Interior | Gateway Routing Protocol) update   | 5.                                |                         |                     |
| Find: Go                                                                                                    | AS Prefix List                                      | Direction                          | Interface                         |                         | Add                 |
| - 10.197.101.58                                                                                                    | 1                                                   | test                               | in                                | bridgegroupint          | Delete              |
| - 10.197.101.60<br>10.197.101.61                                                                                                    | Preview CLI Commands                                |                                    | 3                                 | ×                       |                     |
|                                                                                                    | The following (1) commands we associated            | langed on the changes you made it  | ACTAN To could be commands to the |                         |                     |
|                                                                                                    | ASA, click Send. To not send the commands           | s and continue making changes in A | SDM, click Cancel.                |                         |                     |
| Davice Saturn                                                                                                    | ipv6 router eigrp 1                                 |                                    |                                   | 1                       |                     |
| Control of the second second | distribute-list prefix-list test in bridger         | Cancel Sav                         | re To File                        |                         |                     |
| 20                                                                                                    |                                                     |                                    |                                   | _                       |                     |
| Configuration changes saved successfully.                                                                                                    |                                                     | cisco                              | 15                                | ) 🛃 🔂 🔒 🚹               | 2/22 7:42:07 PM UTC |

# **Redistribute Routes Configuration**

- 1. Navigate to **Configuration > Device Setup > Routing > EIGRPv6 > Redistribution**.
- 2. Click **Add > Select protocol**.
- 3. Provide Optional metrics
- 4. Click **OK**.
- 5. Click Apply.
- 6. The CLI window appears

| Device Setup & Configuration > Device Setup > Routing > DisApris > Reference Setup > Reference Setup > |        |
|----------------------------------------------------------------------------------------------------|--------|
| Startup Waterd Defen the modifiers for redshibution material to avoid a souther .                                                                                                    |        |
|                                                                                                    | 444    |
| UT TRAINING COMP POSES Protoces Protoces Protoce |        |
| - Ag Ravis Mass                                                                                                    | t det  |
| To Add ElGR2v6 Redistribution En.                                                                                                    | Delete |
| D Province And                                                                                                    |        |
| 8 % COPH-3                                                                                                    |        |
| 10 1 de 10 P                                                                                                    |        |
| © 4g colorvé                                                                                                    |        |
| - '8 (Ha)                                                                                                    |        |
| Second Second Second Second Second Second Second Second Second Second Second Second Second Second Second Second                                                                                                    |        |
| Converse Converse                                                                                                    |        |
|                                                                                                    |        |
| © ∰ 555                                                                                                    |        |
| B to the Po                                                                                                    |        |
| All Pray Mor Neghbor Desawary                                                                                                    |        |
| 2 Device Name/Baseoid Optional Methias                                                                                                    |        |
| 2 Coult Nup<br>fandwidth: (1 - 629/96/205)                                                                                                    |        |
| B O System Time                                                                                                    |        |
| Todobty (0 - 255)                                                                                                    |        |
| Loading (1-255)                                                                                                    |        |
| MTL (1.65%)                                                                                                    |        |
|                                                                                                    |        |
| Ruce Mapi -Rene= Manage                                                                                                    |        |
| Rada Level and a                                                                                                    |        |
| Optional OSPP Redictibution                                                                                                    |        |
| Retablishment                                                                                                    |        |
|                                                                                                    |        |
| Red Colored 1                                                                                                    |        |
| Match External 2                                                                                                    |        |
| Patch MSA-Catenvil 1                                                                                                    |        |
| 2 martine                                                                                                    |        |
| Differences                                                                                                    |        |
| Eighyseal Oc Caroli Help                                                                                                    |        |
| C Remote Access VPN                                                                                                    |        |
| California (Sec. 19)                                                                                                    |        |
| N3 La nora na                                                                                                    |        |
| S Invice Bragment                                                                                                    |        |
| - Apply Reset                                                                                                    |        |
|                                                                                                    |        |

| Gisco ASDM                                  |                   |                  |                   |               |                  |                  |                 | Tur               | a toric to saryth    |            |                 | ×      |
|---------------------------------------------|-------------------|------------------|-------------------|---------------|------------------|------------------|-----------------|-------------------|----------------------|------------|-----------------|--------|
| Home of Configuration Monitoring Save Refre | sh 🔇 Back 🜔       | Forward          | ? Help            |               |                  |                  |                 | - 74              | re copie co asar cir | 0.         | ciso            | :0     |
| Device List d P ×                           | Configuration >   | Device Setup     | > Routing > E     | IGRPv6 > B    | edistribution    |                  |                 |                   |                      |            |                 |        |
| 🗣 Add 📋 Delete 🖋 Connect                    | Define the condit | ions for redistr | buting routes fro | m one routin  | protocol to an   | other.           |                 |                   |                      |            |                 |        |
| Find: Go                                    | EIGRP Process     | Protocol         | Bandwidth         | Delay         | Reliability      | Loading          | MTU             | Internal          | External 1           | External 2 | NS Add          |        |
|                                             |                   | 6 BGP 7          |                   | 2             | 3                | 4                | 5               | 6                 |                      |            | Edt             |        |
|                                             |                   | _                |                   |               |                  |                  |                 |                   |                      |            |                 |        |
|                                             |                   | Preview C        | U Commands        |               |                  |                  |                 |                   | ×                    |            | Delete          |        |
|                                             |                   | The following    | LI commands are   | e generated b | based on the chi | anges you made   | in ASDM. To ser | nd the commands t | o the                |            |                 |        |
|                                             |                   | ASA, click Sen   | d. To not send th | e commands    | and continue ma  | aking changes in | ASDM, dick Can  | cel.              |                      |            |                 |        |
| Device Setup                                |                   | ind costs        | einen 6           |               |                  |                  |                 |                   |                      |            |                 |        |
| - As Setup                                  |                   | redistrib        | te bgp 7 metric : | 23456         |                  |                  |                 |                   |                      |            |                 |        |
| - 2. Interface                              |                   | <u> </u>         |                   |               |                  |                  |                 |                   |                      |            |                 |        |
| Redistribution                              |                   |                  |                   |               |                  |                  |                 |                   |                      |            |                 |        |
| Static Neighbor                             |                   |                  |                   |               |                  |                  |                 |                   |                      |            |                 |        |
| General                                     |                   |                  |                   |               |                  |                  |                 |                   |                      |            |                 |        |
| *2+ Best Path                               |                   |                  |                   |               |                  |                  |                 |                   |                      |            |                 |        |
| AS Path Filters                             |                   |                  |                   |               |                  |                  |                 |                   |                      |            |                 |        |
| 0                                           |                   |                  |                   |               |                  |                  |                 |                   |                      |            |                 |        |
| Device Setup                                |                   |                  |                   |               |                  |                  |                 |                   |                      |            |                 |        |
| 🚱 Frewal                                    |                   |                  |                   |               |                  |                  |                 |                   |                      |            |                 |        |
| Remote Access VPN                           |                   |                  |                   |               |                  |                  |                 |                   |                      |            |                 |        |
| 🙀 Ste-to-Site VPN                           | <                 |                  |                   |               |                  |                  |                 |                   |                      |            | >               |        |
| Device Management                           |                   |                  |                   | fand          | Carry            |                  | wa To File      | 1                 |                      |            |                 |        |
| »,                                          | L                 |                  |                   | Jeru          | Can              |                  | ne tornen.      |                   |                      |            |                 |        |
|                                             |                   |                  |                   |               | 4                | cisco            | 15              | 26                |                      | ê 10       | )/11/22 8:51:47 | PM UTC |

# Neighbor: Unicast Router Mode

- 1. Navigate to **Configuration > Device Setup > Routing > EIGRPv6 > Static Neighbor**.
- 2. Click Add > Select Interface.
- 3. Provide **Neighbor Address**.
- 4. Click OK.

| Grace ASDM<br><u>File View Tools Wizards Window H</u> elp<br><u>Monitoring</u> Sa                                                                                                    | ve 🔇 Refresh 🔇 Back 🕥 Forward                                                                                                    | <b>?</b> нер                                                                                                    | Type topic to search                                        |                           |
|----------------------------------------------------------------------------------------------------|----------------------------------------------------------------------------------------------------|----------------------------------------------------------------------------------------------------|-------------------------------------------------------------|---------------------------|
| Perice List         Go           Print         Go           Find:         Go           ■ 10.197.101.57         =           ■ 10.197.101.58         =           ■ 10.197.101.58         =           ■ 10.197.101.61         =           ■ 10.197.101.62         =                                                                                                    | Image: Section of the static metal back of the static metal back of the static | ar > Routing > EIGRPv6 > Static Neighbor<br>point-to-point non-broadcast interface. A static route must be crea<br>Neighbor | ited to reach the statically defined neighbor.<br>Interface | Add<br>Edt<br>Delete      |
| - 172.18.75.49<br>- 172.24.23.231<br>Device Setup<br>- 15 Setup<br>- 15 Se | *<br>*                                                                                                    | Add EIGRP Neighbor Entry X<br>EIGRP AS: <u>5</u><br>Interface Name: inside v<br>Neighbor IP Address: V<br>OK Cancel Help    |                                                             |                           |
| Device Setup      Preval      Remote Access VPN      Set-to-Site VPN      Device Management                                                                                                    |                                                                                                    |                                                                                                    |                                                             |                           |
| User cancelled the configuration undate operation                                                                                                    | ».                                                                                                    | Apply I                                                                                                    | Reset                                                       | A 10/11/22 9:20:17 PM ITC |

- 5. Click Apply.
- 6. The CLI window appears.

| Cisco ASDM                                         |                                                  |                                              |                                    | -                       | 6 X                 |
|----------------------------------------------------|--------------------------------------------------|----------------------------------------------|------------------------------------|-------------------------|---------------------|
| File View Tools Wizards Window Help                |                                                  |                                              |                                    | Type topic to search Go | ababa               |
| Home 🦓 Configuration 🔯 Monitoring 识 Save 🔇 Refre   | esh 🔇 Back 🔘 Forward 🢡 Help                      |                                              |                                    |                         | CISCO               |
| Device List 🗗 🖓 🗙                                  | Configuration > Device Setup > Routing >         | EIGRPv6 > Static Neighbor                    |                                    |                         |                     |
| 🗣 Add 📋 Delete 🖋 Connect                           | Define static neighbors on the point-to-point no | n-broadcast interface. A static route must t | be created to reach the statically | / defined neighbor.     |                     |
| Find: Go                                           | EIGRP AS                                         | Neighbor                                     | Interface                          |                         | Add                 |
| A 10.197.101.57                                    |                                                  | 6 fe80::217:fff:fe17:af80                    | inside                             |                         | Edb                 |
|                                                    |                                                  |                                              |                                    |                         | CON                 |
| - 3 10.197.101.61                                  | Preview CLI Commands                             |                                              | ×                                  |                         | Delete              |
|                                                    |                                                  |                                              |                                    |                         |                     |
|                                                    | The following CLI commands are generated ba      | sed on the changes you made in ASDM. To      | send the commands to the           |                         |                     |
| ······································             | ASA, cito send. To not send the commands an      | o conclude making changes in Aborn, click c  | canco.                             |                         |                     |
| Device Setup 07 0                                  | inuf, rester airen 6                             |                                              |                                    |                         |                     |
| - Setup ^                                          | neighbor fe80::217:fff:fe17:af80 interfa         | ce inside                                    |                                    |                         |                     |
| - 22 Fiker Rules                                   |                                                  |                                              |                                    |                         |                     |
| - A Redshibution                                   |                                                  |                                              |                                    |                         |                     |
| Static Neighbor                                    |                                                  |                                              |                                    |                         |                     |
| ⊖ • 45 BGP                                         |                                                  |                                              |                                    |                         |                     |
| General                                            |                                                  |                                              |                                    |                         |                     |
| Policy Lists                                       |                                                  |                                              |                                    |                         |                     |
| AS Path Filters                                    |                                                  |                                              |                                    |                         |                     |
|                                                    |                                                  |                                              |                                    |                         |                     |
| Device Setup                                       |                                                  |                                              |                                    |                         |                     |
| Frewal                                             |                                                  |                                              |                                    |                         |                     |
| Remote Access VPN                                  |                                                  |                                              |                                    |                         |                     |
| 🙀 Ste-to-Site VPN                                  |                                                  |                                              |                                    |                         |                     |
| Device Management                                  |                                                  |                                              |                                    |                         |                     |
| N0                                                 | Send                                             | Cancel Save To File                          |                                    |                         |                     |
| *                                                  |                                                  |                                              |                                    |                         |                     |
| User cancelled the configuration update operation. |                                                  | cisco                                        | 15                                 | D 🗃 🔂 10/1              | 1/22 9:24:37 PM UTC |

# **Multicast Router Mode**

The configuration for Multicast router mode is similar to that for Unicast Router Mode.

- 1. Navigate to **Configuration > Device Setup > Routing > EIGRPv6 > Setup**.
- 2. Enable checkbox to enable EIGRPv6 Process.
- 3. Enter value in **EIGRPv6 Process input** field.
- 4. Click **Apply**.
- 5. Able to see the CLI.

| 🚳 Home 🍓 Configuration 🔯 Monitoring 识 Save 🔇 Refr   | esh 🔇 Back 🔘 Forward 🤗 Hel              | Þ                   |                                                                                                    |  |  |  |  |  |  |
|-----------------------------------------------------|-----------------------------------------|---------------------|----------------------------------------------------------------------------------------------------|--|--|--|--|--|--|
| Device Setup                                        | Configuration > Device Setup > Ro       | uting > EIGRPv6     | > Setup                                                                                                    |  |  |  |  |  |  |
| →                                                   | Enable at least one EIGRPv6 Process Ins | tance and define ne | tworks.                                                                                                    |  |  |  |  |  |  |
| -43+ Static Routes                                  | Process Instances Passive Interfaces    |                     |                                                                                                    |  |  |  |  |  |  |
| - Vic Route Maps                                    | A maximum of one EIGRPv6 process of     | an be configured. T | o remove an ELGRPv6 process, disable the checkbox.                                                                                                    |  |  |  |  |  |  |
| OSPF                                                | EIGRPv6 Process                         |                     |                                                                                                    |  |  |  |  |  |  |
|                                                     | Enable this ELGRPVb Process             | Advanced            |                                                                                                    |  |  |  |  |  |  |
|                                                     | ELGRAPUS PROCESS 100                    | Advanced            | Preview CLI Commands                                                                                                    |  |  |  |  |  |  |
| - tit Filter Rules<br>- tit Interface               |                                         |                     | The following CLI commands are generated based on the changes you made in ASDM. To send the commands to the<br>ASA, click Send. To not send the commands and continue making changes in ASDM, click Cancel. |  |  |  |  |  |  |
|                                                     |                                         |                     | ip/6 router eigrp 100                                                                                                    |  |  |  |  |  |  |
|                                                     |                                         |                     |                                                                                                    |  |  |  |  |  |  |
| Age Multicast     Area Proxy ARP/Neighbor Discovery |                                         |                     |                                                                                                    |  |  |  |  |  |  |
| - 39 Key Chain                                      |                                         |                     |                                                                                                    |  |  |  |  |  |  |
| System Time                                         |                                         |                     |                                                                                                    |  |  |  |  |  |  |
|                                                     |                                         |                     |                                                                                                    |  |  |  |  |  |  |
|                                                     |                                         |                     |                                                                                                    |  |  |  |  |  |  |
|                                                     |                                         |                     |                                                                                                    |  |  |  |  |  |  |
|                                                     |                                         |                     |                                                                                                    |  |  |  |  |  |  |
|                                                     |                                         |                     |                                                                                                    |  |  |  |  |  |  |
|                                                     |                                         |                     | Send Cancel Save To File                                                                                                    |  |  |  |  |  |  |
|                                                     |                                         |                     |                                                                                                    |  |  |  |  |  |  |
|                                                     |                                         |                     |                                                                                                    |  |  |  |  |  |  |
| Bevice Setup                                        |                                         |                     |                                                                                                    |  |  |  |  |  |  |
| a.                                                  |                                         |                     |                                                                                                    |  |  |  |  |  |  |

# **IPv6 EIGRP in CSM**

## **Overview of New Options in CSM for EIGRPv6**

- EIGRPv6 support is added as part of CSM 4.27.
- EIGRPv6 configuration added as part of Interfaces Sub CLI command.
- EIGRPv6 configuration added in Router and Support Router commands.

### **Enable EIGRP IPv6 Support**

- 1. Navigate to **Platform > Routing > EIGRP > IPv6 Family**.
- 2. Enable IPv6 by clicking the Enable IPv6 EIGRP checkbox.
- 3. Provide AS Number between 1 and 65535.
- 4. Tabs allow for configuring Setup (shown here), Filter Rules, Neighbors, Redistribution, Summary Address, and Interfaces.

| Device: 10.197.74.159<br>Potentiality and a second | Policy: EIGRP<br>Assigned To: <u>local device</u> |     |
|----------------------------------------------------|---------------------------------------------------|-----|
| IPv4 Family IPv6 Family                            |                                                   | ^   |
|                                                    |                                                   |     |
|                                                    |                                                   |     |
| AS Number:* 22 (1 - 655                            | 35) Advanced                                      |     |
|                                                    |                                                   |     |
| Setup Filter Rules Neighbors Redistribu            | ution Summary Address Interfaces                  |     |
|                                                    |                                                   |     |
| Passive Interface: None  V                         |                                                   |     |
| Interfaces:                                        |                                                   |     |
| Default Metrics                                    |                                                   |     |
| Bandwidth:                                         | (1-4294967295 in kbps)                            |     |
| Delay Time:                                        | (0-4294967295 in 10 Microsecond)                  |     |
| Reliability:                                       | (0-255)                                           |     |
| Loading:                                           | (1-255)<br>(1-65535 in hydree)                    |     |
|                                                    | (x obootino) (a)                                  |     |
|                                                    |                                                   |     |
|                                                    |                                                   |     |
|                                                    |                                                   |     |
|                                                    |                                                   | ave |
|                                                    |                                                   | ave |

## EIGRP IPv6 Setup Tab

- 1. Navigate to **Platform > Routing > EIGRP > IPv6 Family > Setup Tab**.
- 2. Passive Interface has 3 options
- 1. None
- 2. Default
- 3. Specific Interface
- 3. Default Suppress routing updates on all interfaces.
- 4. In Specific Interface, select interface from Interface selector.
- 5. Assign values to **Default Metrics**.
- 6. Click OK and Save.

| Policy Assigned: local     |                                                | Assigned To: local device |
|----------------------------|------------------------------------------------|---------------------------|
| IPv4 Family IPv6 Family    |                                                |                           |
| binning                    |                                                |                           |
| Enable IPv6 EIGRP          |                                                |                           |
|                            |                                                |                           |
| AS Number:* 22             | (1-65535) Advanced                             |                           |
|                            |                                                |                           |
|                            |                                                |                           |
| Setup Filter Rules Neighb  | xors Redistribution Summary Address Interfaces |                           |
| Darchus Interface: None    |                                                |                           |
| Passive priceriace: Indrie | · · · · · · · · · · · · · · · · · · ·          |                           |
| Interface                  | 5                                              |                           |
|                            |                                                |                           |
| Default Metrics            |                                                |                           |
| Bandwidth: 2               | (1-4294967295 in kbps)                         |                           |
| Delay Time: 4              | (0-4294967295 in 10 Microsecond)               |                           |
| Reliability: 6             | (0-255)                                        |                           |
| Loading: 8                 | (1-255)                                        |                           |
| MTU: 2                     | (1-65535 in bytes)                             |                           |
|                            |                                                |                           |
|                            |                                                |                           |
|                            |                                                |                           |
|                            |                                                |                           |
|                            |                                                |                           |
|                            |                                                |                           |
|                            |                                                |                           |
|                            |                                                |                           |

### **EIGRP IPv6 Filter Rules Tab**

- Navigate to Platform > Routing > EIGRP > IPv6 Family > Filter Rules tab.
   Select Eigrp Filter Direction according to Direction (either Inbound or Outbound).
- 3. Select Interface.
- 4. Enter the IPv6 Prefix-list to filter connections based on an IPv6 prefix-list.

| Device: 10.197.74.159<br>Policy Assigned: <u> local</u>           |                                           |                 |                    | Policy: EIGRP<br>Assigned To: <u>lo</u> |
|-------------------------------------------------------------------|-------------------------------------------|-----------------|--------------------|-----------------------------------------|
| IPv4 Family IPv6 Family                                           |                                           |                 |                    |                                         |
| 🗹 Enable IPv6 EIGRP                                               |                                           |                 |                    |                                         |
| AS Number:* 22                                                    | (1 - 6                                    | 5535) Advance   | d                  |                                         |
| Setup Filter Rule                                                 | Neighbors Redistr                         | ibution Summary | Address Interfaces |                                         |
| No.                                                               | Direction                                 | Interface       | Prefix List        |                                         |
| 1                                                                 | Inbound                                   | 📟 outside       | IPv6Prefix         |                                         |
| 2                                                                 | Outbound                                  | 🖤 sstest        | IPv6Prefix         |                                         |
| / dd/Edit IPv6<br>Eigrp Filter D<br>Interface :*<br>IPv6 Prefix L | Eigrp Filter Page irection: Inbound ist:* | ~<br><br>ОК     | Cancel Help        | ×                                       |
|                                                                   |                                           |                 |                    |                                         |
|                                                                   |                                           |                 |                    |                                         |
|                                                                   |                                           |                 |                    |                                         |

# EIGRP IPv6 Neighbors Tab

- Navigate to Platform > Routing > EIGRP > IPv6 Family > Neighbors tab.
   Enter the Interface and Network in the Add/Edit IPv6 Eigrp Neighbor Page dialog.

| Device: 10.197.74.159<br>Policy Assigned: local                                                                              | Policy: EI<br>Assigned |
|----------------------------------------------------------------------------------------------------|------------------------|
| IPv4 Family IPv6 Family                                                                                                    |                        |
| Enable IPv6 EIGRP                                                                                                    |                        |
| AS Number:* 22 (1 - 65535) Advanced                                                                                          |                        |
| Setup Filter Rules Neighbors Redistribution Summary Address Interfaces                                                       |                        |
| No. Interface Network 1 Interface ipv6host                                                                                   |                        |
| Add/Edit IPv6 Eigrp Neighbor Page       ×         Interface:*       …         Network:*       Select         OK       Cancel |                        |
|                                                                                                    |                        |

## **EIGRP IPv6 Redistribution Tab**

- Navigate to Platform > Routing > EIGRP > IPv6 Family > Redistribution tab.
   Click the Add button and select Protocol. Based on the Protocol selection, other options get enabled.
- 3. For BGP and OSPF, **ID** textbox enabled.
- 4. If OSPF is enabled, Optional OSPF Redistribution options enabled
- 5. If ISIS is enabled ISIS Level is enabled.

| cy Assigned: local                              | Assigned To: local devi                              |
|-------------------------------------------------|------------------------------------------------------|
| IPv4 Family IPv6 Family                         |                                                      |
| Enable IPv6 EIGRP                               |                                                      |
| AS Number:* 22 (1 - 65535) Ad                   | vanced Add/Edit Eisen Padistribution                 |
|                                                 | Protocol                                             |
| Setup Filter Rules Neighbors Redistribution Sur | mary A BGP V Id:* 3                                  |
| No. Output Ti                                   | Optional Metrics  Randwidth: (1.4204057205 in khore) |
| No. Protocol 10                                 | Delay Time: (0-4294967295 in 10 Microseconds)        |
|                                                 | Reliability: (0-255)                                 |
|                                                 | Loading: (1-255)                                     |
|                                                 | MTU: (1-65535 in bytes)                              |
|                                                 | Route Map: E_Test                                    |
|                                                 | Optional OSPF Redistribution                         |
|                                                 | External 1                                           |
|                                                 | External2                                            |
|                                                 | Nssa-External 1                                      |
|                                                 | Nssa-External 2                                      |
|                                                 | OK Carcel Help                                       |
|                                                 | Circo Prop                                           |
|                                                 |                                                      |

# EIGRP IPv6 Summary Address Tab

- 1. Navigate to **Platform > Routing > EIGRP > IPv6 Family > Summary Address** tab.
- 2. Click the **Add** button and select **interface** from Interface selector.
- 3. In Network, select IPv6 address and Administrative Distance value.
- 4. Click OK and Save.

| Device: 10.197.74.159<br>Policy Assigned: local                                                           | Policy: EIGRP<br>Assigned To: local device |  |  |  |  |
|----------------------------------------------------------------------------------------------------|--------------------------------------------|--|--|--|--|
| IPv4 Family IPv6 Family                                                                                   |                                            |  |  |  |  |
| Enable IPv6 EIGRP                                                                                         |                                            |  |  |  |  |
| AS Number:* 22 (1 - 65535) Advanced                                                                       |                                            |  |  |  |  |
| Setup Filter Rules Neighbors Redistribution Summary Address Interfaces                                    |                                            |  |  |  |  |
| No.     Interface     Network     Administrative Distance       1     Inside     Image: py6network     10 |                                            |  |  |  |  |
| Ac d/Edit IPv6 Eigrp Summary Page ×                                                                       |                                            |  |  |  |  |
| Interface:*                                                                                               |                                            |  |  |  |  |
| Administrative Distance: 5 (1 - 255)                                                                      |                                            |  |  |  |  |
| OK Cancel Help                                                                                            |                                            |  |  |  |  |
|                                                                                                    |                                            |  |  |  |  |
|                                                                                                    |                                            |  |  |  |  |

## **EIGRP IPv6 Interfaces Tab**

- 1. Navigate to **Platform > Routing > EIGRP > IPv6 Family > Interfaces** tab.
- 2. Click Add button and select interface from Interface selector.
- 3. You can change the **Hello Interval** and **Hold Time** (optional).
- 4. Split Horizon is enabled by default. It can be unchecked.
- 5. Click **OK** and **Save**.

| Device: 10.197.7<br>Policy Assigned: | 74.159<br>local                                     |                                                                                                    |                    |                                          | F<br>A        |  |  |
|--------------------------------------|-----------------------------------------------------|----------------------------------------------------------------------------------------------------|--------------------|------------------------------------------|---------------|--|--|
| IPv4 Family IPv6 Family              |                                                     |                                                                                                    |                    |                                          |               |  |  |
| Enable I                             | IPv6 EIGRP                                          |                                                                                                    |                    |                                          |               |  |  |
| AS Number:* 22 (1 - 65535) Advanced  |                                                     |                                                                                                    |                    |                                          |               |  |  |
| Ś                                    | Setup Filte Rul                                     | es Neighbors                                                                                                    | Redistribution Sur | mmary Address                            | Interfaces    |  |  |
| N                                    | No. Inte                                            | erface                                                                                                    | Hello Interval     | Hold Time                                | Split Horizon |  |  |
|                                      | 1                                                   | mamt                                                                                                    | 8                  | 7                                        | true          |  |  |
|                                      | 2 📟                                                 | inside                                                                                                    | 5                  | 5                                        | false         |  |  |
|                                      | Add. Edit H<br>Interface<br>Hello Inte<br>Held Time | erval: 5<br>E: 15<br>Constraint of the second second se | Ce Page            | 65535 in secs)<br>65535 in secs)<br>Help |               |  |  |

# Troubleshooting

### **Steps to Troubleshoot**

- Check the neighborship state using the show commands.
- Check **show ipv6 eigrp topology** output to verify the contents of topology table.
- Use the **show ipv6 eigrp events** command, which can give useful info on the major events related to EIGRP.
- Use **show eigrp tech-support detailed** to check neighborship and topology table timer values.

#### Show ipv6 eigrp events

show ipv6 eigrp events displays important event logging in the systems which are helpful in debugging.

<#root> ciscoasa(config-rtr)# show ipv6 eigrp events Event information for AS 50:

1 18:05:56.203 Metric set: 1001::/64 768

2 18:05:56.203 Route installing: 1001::/64 fe80::250:56ff:fe9f:e7e8

```
4 18:05:56.203 FC sat rdbmet/succmet: 768 512
5 18:05:56.203 Rcv update dest/nh: 1001::/64 fe80::250:56ff:fe9f:e7e8
6 18:05:56.203 Change queue emptied, entries: 1
7 18:05:56.203 Metric set: 1001::/64 768
```

```
8 18:05:56.203 Update reason, delay: new if 4294967295
```

#### Show ipv6 eigrp timers

show ipv6 eigrp timers shows the current hello timer and the hold timer applied.

- Default timer for hello interval and hold timer is 5 seconds and 15 seconds.
- If NBMA interface with lower bandwidth, the default value for hello timer is 15 seconds; for hold timer,180 seconds

```
<#root>
```

ciscoasa(config-rtr)# show ipv6 eigrp timers

EIGRP-IPv6 Timers for AS(50)

Hello Process

Expiration Type

| 0.406 (parent)

| 0.406 Hello (m2)

Update Process

Expiration Type

| 11.600 (parent)

```
| 11.600 (parent)
```

| 11.600 Peer holding

| 11.930 (parent)

| 11.930 Peer holding

#### Show ipv6 eigrp topology

show ipv6 eigrp topology The topology table consists of all destinations advertised by a neighboring router.

<#root>

ciscoasa(config-rtr)# show ipv6 eigrp topology

```
EIGRP-IPv6 Topology Table for AS(50)/ID(172.27.173.103)
Codes: P - Passive, A - Active, U - Update, Q - Query, R - Reply,
    r - reply Status, s - sia Status
P 1001::/64, 1 successors, FD is 768, serno 8907
    via fe80::250:56ff:fe9f:8d83 (768/512), m2
P 3001::/64, 1 successors, FD is 768, serno 8906
    via fe80::250:56ff:fe9f:8d83 (768/512), m2
P 2001::/64, 1 successors, FD is 768, serno 8905
    via fe80::250:56ff:fe9f:8d83 (768/512), m2
```

#### Show Tech for EIGRP

Show tech can be used for troubleshooting as it collects useful information including timer parameters, neighborship details, traffic statistics for EIGRP, memory usage counters, and others.

#### <#root>

```
ciscoasa(config-if)# show eigrp tech-support detailed ?
```

exec mode commands/options:

```
| Output modifiers
```

<cr>

```
ciscoasa(config-if)#
```

### **Sample Problem**

#### **Problem Seen with Neighbor Formation**

- If problem seen with neighbor formation:
  - Check if you have at least an IPv4 address configured if router-id is not explicitly configured under router-mode configuration.
  - Make sure to configure router-id under router mode configuration.

#### **Revision History**

| Revision | <b>Publish Date</b> | Comments            |
|----------|---------------------|---------------------|
| 2.0      | 19-Jul-2024         | Updated Formatting. |
| 1.0      | 18-Jul-2024         | Initial Release     |